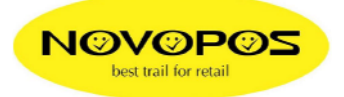

\_ 🗆 ×

1 🔺

## Prüfen der BT232-Verbindung

- 1. Falls ein Windowstreiber am zu prüfenden Com-Port installiert ist, diesen temporär auf "File" umleiten
- 2. BT232 mit Schalterstellung "active" am Com-Port-X einstecken.
- 3. Stromversorgung via USB oder PS anschliessen
- 4. Den 2ten BT232 mit Schalterstellung "active" via kurzem 9pol auf 25pol Kabel am Drucker anschliessen mit PS
- 5. Am Drucker sowie an der seriellen Schnittstelle des PCs die seriellen Daten wie folgt kontrollieren/einstellen: 9600,n,8,1 ohne Flusskontrolle
- 6. Bei richtiger Verbindung sehen die Anzeigen der BT232 im Ruhezustand wie folgt aus:
- Die grüne Link-LED an beiden BT232 leuchten konstant
- beim PC leuchtet die rote RXD-LED und die TXD-LED flakert grün
- beim Drucker flakert die RXD-LED rot und TXD-LED zeigt kein Licht
- 7. Testdrucke gem. letzter Seite ausführen

## <u>Ändern der BT232-Einstellungen mit Hyperterminal</u> ausführen: Beispiel: auf 19200 ändern am Com1

- 1. Hyperterminal (unter Zubehör, Communication zu finden) starten
- 2. Com-Port-Einstellungen des Hyperterminals auf 9600,8,n,1 (default ab Werk des BT232) sowie Flusscontrolle auf "none" einstellen.
- Schalter am BT232 von "active" auf "setup" schieben und genau 5 Sekunden später die Entertaste drücken → Bild 1 (Der Text "Set PC COM port to the …" erscheint nicht immer)

| 🦀 78568 - HyperTerminal |          |      |      |                   |                |  |  |  |  |
|-------------------------|----------|------|------|-------------------|----------------|--|--|--|--|
| Eile                    | Edit     | ⊻iew | ⊆all | Transfe           | r <u>H</u> elp |  |  |  |  |
|                         | <b>2</b> | 1    |      | 3 <mark>18</mark> | r              |  |  |  |  |

| Set F                                                                                         | PC COM port to the default settings of adapter. And 5-sec later, hit <cr>.<br/>erial/RF Converter Information</cr>                                                                                                    |   |
|-----------------------------------------------------------------------------------------------|----------------------------------------------------------------------------------------------------|---|
| SOFTI<br>Mode<br>Devid<br>Autho<br>Conng<br>Loca<br>Com F<br>Facto<br>Class<br>Low F<br>Pagin | WARE VERSION 3.2.4 2008/07/31<br>el : BT232<br>.ce Name : 8480<br>mentication : OFF<br>mection Mode : 1:1<br>al BD_ADDR : 00189A019A24<br>ote BD_ADDR : 00189A019A1C<br>Port : 9600 8-N-1 Flow Control: DTR/DSR<br>mory Settings: 9600 8-N-1 Flow Control: DTR/DSR<br>so f Device : 001F00<br>Power Mode : OFF<br>.ng Mode R0 : OFF |   |
| To se                                                                                         | ee Usage, type ? <cr>!</cr>                                                                                                    | - |
| Connected 0                                                                                   | 0:09:44 Auto detect 9600 8-N-1 SCROLL CAPS NUM Capture Print echo                                                                                                    | 1 |
|                                                                                               |                                                                                                    | _ |

4. Mit Taste "?" die Steuerbefehle anzeigen lassen. → Bild 2

## WICHTIG: Alle Steuerbefehle sind jeweils mit Grossbuchstaben einzugeben !!!

| 4 | 🗞 78568 - HyperTermin                                                                                                    | nal                                                   |                                                   |                                 |    |  |  |  |  |
|---|----------------------------------------------------------------------------------------------------|-------------------------------------------------------|---------------------------------------------------|---------------------------------|----|--|--|--|--|
| Ē | Eile Edit View Call Iransfer Help                                                                                                    |                                                       |                                                   |                                 |    |  |  |  |  |
| [ |                                                                                                    |                                                       |                                                   |                                 |    |  |  |  |  |
| Γ | To see Usage                                                                                                    | , type ? <cr>!</cr>                                   |                                                   |                                 |    |  |  |  |  |
|   |                                                                                                    |                                                       | COMMAND LISTS                                     |                                 |    |  |  |  |  |
|   | A <bd_addr><c<br>M<mode><cr></cr></mode></c<br></bd_addr>                                                                                                    | R> E <pin><cr><br/>N<name><cr></cr></name></cr></pin> | J <e d=""><cr><br/>W<cod><cr></cr></cod></cr></e> | K <e d=""><cr></cr></e>         |    |  |  |  |  |
|   | [SERIAL CONF<br>B <bps>[D]<cr< td=""><td>IGURATION]<br/>&gt; F<fc>[D]<cr></cr></fc></td><td>\$&lt;\$top&gt;[D]<cr></cr></td><td>P<parity>[D]<cr></cr></parity></td><td></td></cr<></bps> | IGURATION]<br>> F <fc>[D]<cr></cr></fc>               | \$<\$top>[D] <cr></cr>                            | P <parity>[D]<cr></cr></parity> |    |  |  |  |  |
|   | [OTHERS]<br>V                                                                                                    | Х                                                     | Z                                                 | ?[command] <cr></cr>            |    |  |  |  |  |
| C | onnected 0:11:46                                                                                                    | Auto detect 9600 8-N-1                                | SCROLL CAPS NUM Capt                              | ure Print echo                  | 1. |  |  |  |  |
|   | Bild 2                                                                                                    |                                                       |                                                   |                                 |    |  |  |  |  |

- 5. Um die Baud-Rate z.B. auf 19200 zu setzen, folgende Zeichen eingeben:
- B 4 D und Enter-Taste, wobei B=Baudrate, 4=19200, D=als default setzen und Enter=übertragen. (Die eingegebenen **Steuerbefehle** werden während der Eingabe zum Teil nicht angezeigt, jedoch spätestens nach dem drücken der Enter-Taste.

 $\rightarrow$  Bild 3

| 🏀 78568 - HyperTerminal 📃 📃 🗙                                                                                                    |     |  |  |  |  |
|----------------------------------------------------------------------------------------------------|-----|--|--|--|--|
| Eile Edit View Call Iransfer Help                                                                                                    |     |  |  |  |  |
|                                                                                                    |     |  |  |  |  |
| SOFTWARE VERSION 3.2.4 2008/07/31   Model : BT232   Device Name : 8480   Authentication : OFF   Connection Mode : 1:1   Local BD_ADDR : 00189A019A24   Remote BD_ADDR : 00189A019A1C   COM Port : 19200 8-N-1 Flow Control: DTR/DSR   Factory Settings: 19200 8-N-1 Flow Control: DTR/DSR   Class of Device : 001F00   Low Power Mode : OFF   Paging Mode R0 : OFF   Type X to complete setting.   Or type <command/> to continue. |     |  |  |  |  |
| Connected 0:16:54 Auto detect 9600 8-N-1 SCROLL CAPS NUM Capture Print echo                                                                                                    | 11. |  |  |  |  |
| D:1.1.2                                                                                                    |     |  |  |  |  |

Bild 3

- 6. Um die Einstellungen am Schluss zu speichern, Taste "X" drücken.
- 7. Schalter PC-seitig am BT232 zurück auf "active" stellen
- 8. Hyperterminal schliessen
- 9. Punkt 1 8 am 2ten BT232 vornehmen

## Drucken mit den neuen BT232-Einstellungen Beispiel: Baudrate 19200 an Com1

- 1. die Baudraten 19200 müssen jetzt noch beim Drucker sowie bei der COM Schnittstelle angepasst werden:
- Beim Drucker sind diese mit den DIP-Switches zu ändern
- Am Com1-Port sind diese mit dem Gerätemanager zu ändern
- Die Port-Einstellungen des Windowstreibers wieder zurückstellen auf Com1 und dann den Windows-Testausdruck ausführen.
- 2. Falls kein Windows-Treiber installiert ist testen wir im Command-Mode;
  - Ausführen, cmd → DOS-Fenster
  - Mode com1: 19200.n.8.1 → Setzen der Schnittstelle
- 3. Neuer Testausdruck vornehmen aus dem "Command-Mode"
  - Echo 12345678 >Com1 → Direktdruck auf Com1 oder
  - print /d:com1 test.txt, wobei test.txt ein vorbereitetes Text-File ist.

23.6.2009 Fe Novopos AG